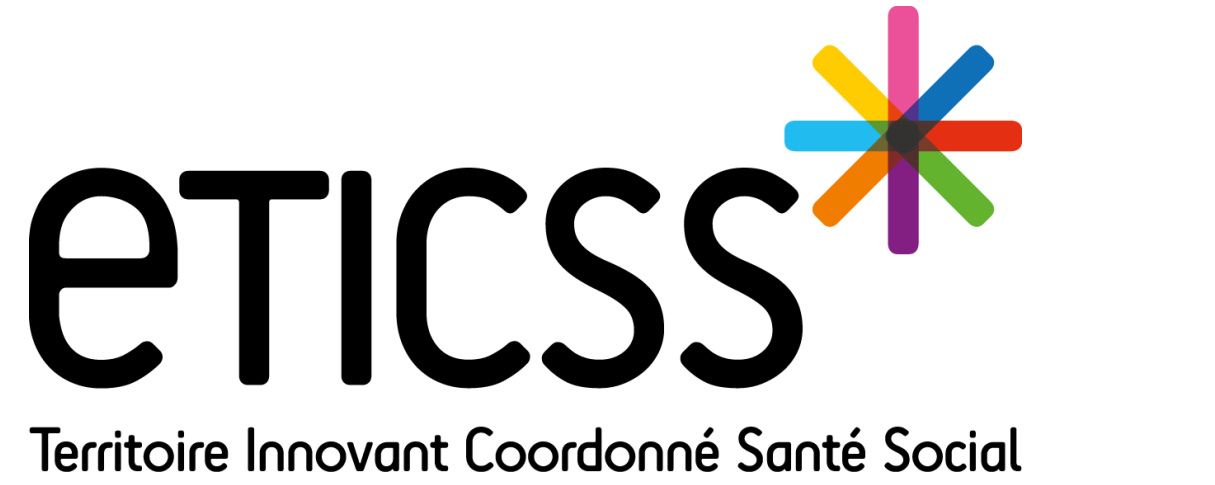

## **COORDINATION ETICSS / GLOBULE**

Septembre 2024

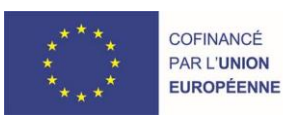

RECION BOURGOGNE FRANCHE COMTE

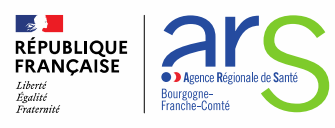

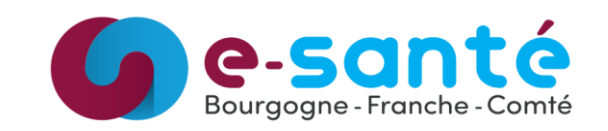

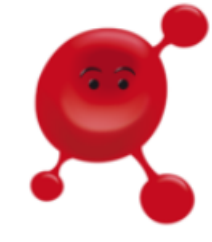

## Renforcement du lien Coordination eTICSS / Globule

## Affichage du consentement Globule dans l'outil de Coordination

Afin de faire redescendre le consentement du patient déjà donné eTICSS vers l'application Globule, vous pouvez désormais :

- Directement depuis l'outil de coordination, à partir des onglets "Transmission / Chat", "Documents Globule" ou "Agenda"
- Indiquer le consentement du patient lors de la création ou de l'ouverture d'un dossier Globule via l'outil de coordination grâce à la pop-up qui s'affichera si celui-ci n'a pas encore été recueilli.

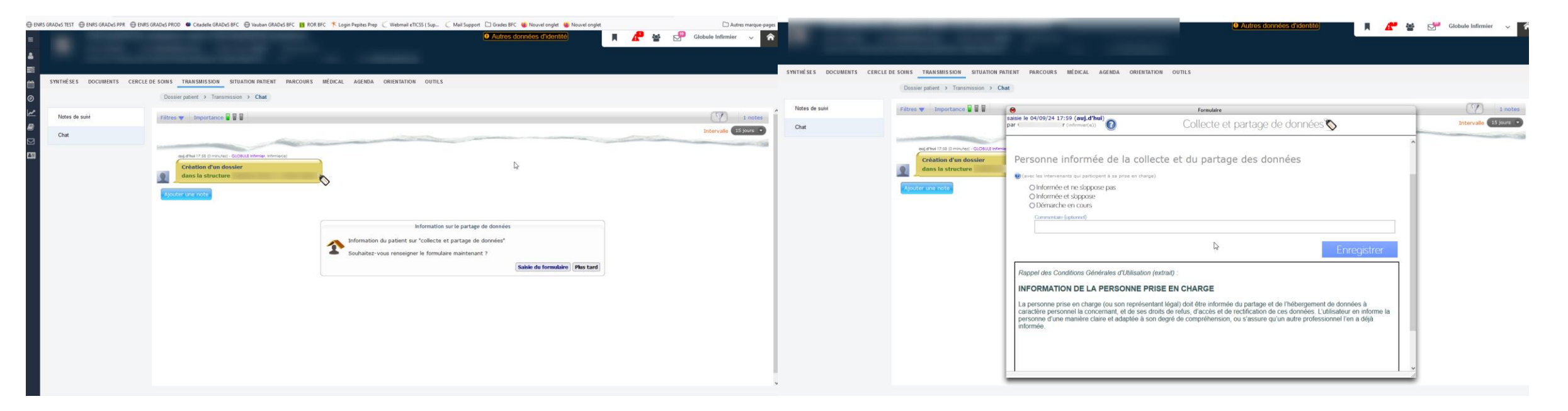

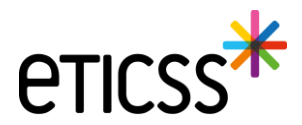

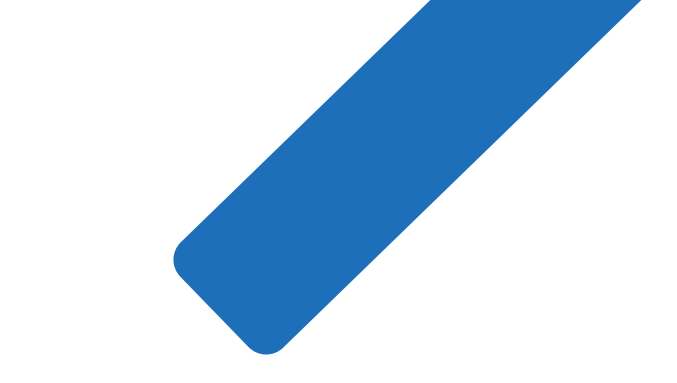

## MERCI

3

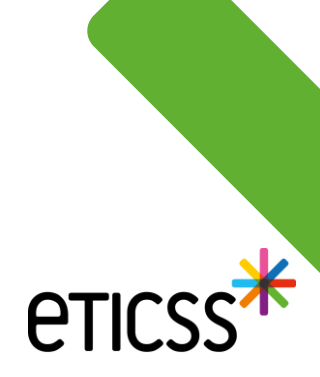